### Tata Cara Pendaftaran Online

### Universitas Pasundan

Pilih menu Portal PMB Online, anda akan diarahkan ke portal PMB

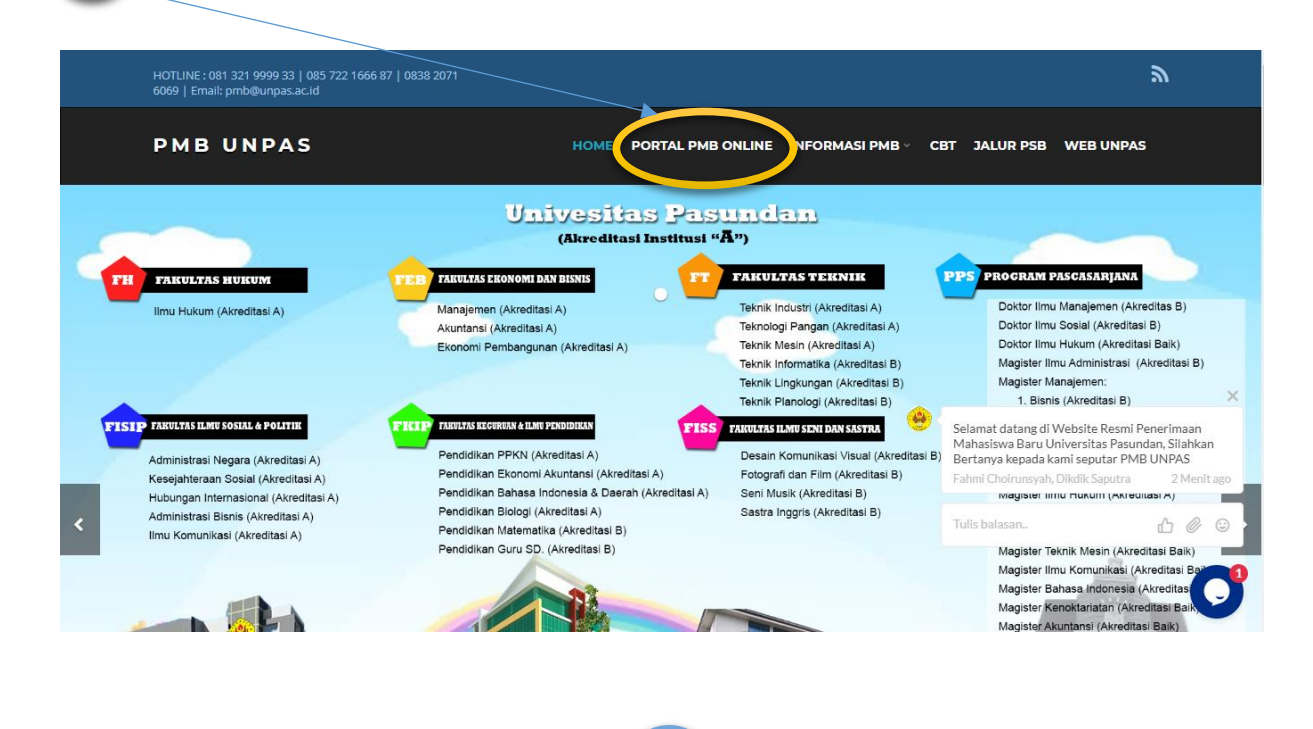

Di Tab PMB Online, Klik Pendaftaran Online

| Beranda Unpas Menu Utam                                                                        | na PMB Wis                 | suda                                                       | Pasmail                                                                                                    |                                                                                                    |                                                                                                    |                                                                             |                                                                     |
|------------------------------------------------------------------------------------------------|----------------------------|------------------------------------------------------------|----------------------------------------------------------------------------------------------------|----------------------------------------------------------------------------------------------------|----------------------------------------------------------------------------------------------------|-----------------------------------------------------------------------------|---------------------------------------------------------------------|
| PMB Online                                                                                     | Pengum                     | uman                                                       |                                                                                                    |                                                                                                    |                                                                                                    |                                                                             |                                                                     |
| P Petunjuk Pendaftaran Online<br>Download Brosur<br>Pizya Kuini.<br>P Pendaftaran Online       | 1. Unt                     | uk me                                                      | ngetahui cara                                                                                                    | a mendownload foto Prosesi Wisuda sec                                                                                                    | ara Online klik disini.                                                                                                    |                                                                             |                                                                     |
| Informasi Akademik                                                                             | 🗖 Indeks                   | i Nilai                                                    | Ujian Tenga                                                                                                    | h Semester Tertinggi Setiap Angkata                                                                                                    | an.                                                                                                    |                                                                             |                                                                     |
| 🚺 Nilai                                                                                        | REGULER P                  | PAGI ( J                                                   | umlah MK UTS                                                                                                    | >= 5)                                                                                                    |                                                                                                    |                                                                             |                                                                     |
| Nilai Nilai                                                                                    | REGULER P<br>Angk.         | PAGI ( J<br>#                                              | umlah MK UTS<br>N P M                                                                                                    | : >= 5 )<br>Nama Mahasiswa                                                                                                    | Dosen Wali                                                                                                    | IPT                                                                         | Jml Mk                                                              |
| 💽 <sub>Nilai</sub>                                                                             | REGULER P<br>Angk.         | PAGI ( )<br>#                                              | umlah MK UTS<br>N P M<br>183040111                                                                                                    | i >= 5 )<br>Nama Mahasiswa<br>AZVYA ERSTEVAN IMBALOPUTRA                                                                                                    | Dosen Wali<br>IR. IWAN KURNIAWAN, MT.                                                                                                    | IPT<br>3.98                                                                 | Jml Mi<br>7 /                                                       |
| 💽 Nilai                                                                                        | REGULER P<br>Angk.         | PAGI ( )<br>#<br>1<br>2                                    | umlah MK UTS<br>N P M<br>183040111<br>185020017                                                                                                    | >= 5 )<br>Nama Mahasiswa<br>AZVVA ERSTEVAN IMBALOPUTRA<br>NOVI SETIYANI                                                                                                    | Dosen Wali<br>IR. IWAN KURNIAWAN, MT.<br>HJ. ANI SETIANI                                                                                                    | IPT<br>3.98<br>3.95                                                         | Jml Mi<br>7 /<br>6 / 1                                              |
| Nilai<br>Hasil Kuesioner                                                                       | REGULER P<br>Angk.         | AGI ( )<br>#<br>1<br>2<br>3                                | umlah MK UTS<br>N P M<br>183040111<br>185020017<br>185030081                                                                                                    | >= 5 )<br>Nama Mahasiswa<br>AZVVA ERSTEVAN IMBALOPUTRA<br>NOVI SETIYANI<br>MAWANGI DEWI LESTARI NINGRUM                                                                                               | Dosen Wali IR. IWAN KURNIAWAN, MT. HJ. ANI SETIANI MARLIA, S.PD., M.HUM.                                                                                                    | IPT<br>3.98<br>3.95<br>3.94                                                 | Jml Mi<br>7 /<br>6 / 1<br>7 /                                       |
| Vilai<br>Hasil Kuesioner<br>Layanan Wisuda                                                     | REGULER P<br>Angk.         | AGI ()<br>#<br>1<br>2<br>3<br>4                            | umlah MK UTS<br>N P M<br>183040111<br>185020017<br>185030081<br>183010077                                                                                             | >= 5 ) Nama Mahasiswa AZVVA ERSTEVAN IMBALOPUTRA NOVI SETIYANI MAWANGI DEWI LESTARI NINGRUM NANDA AMELIA LYSTI H.                                                                                     | Dosen Wali IR. IWAN KURNIAWAN, MT. HJ. ANI SETIANI MARLIA, S.PD., M.HUM. DR. IR. H. CHEVY HERLI SUMERLI, MT                                                                                            | IPT<br>3.98<br>3.95<br>3.94<br>3.92                                         | Jml MI<br>7 /<br>6 / 1<br>7 /<br>7 /<br>7 /                         |
| Vilai<br>Hasil Kuesioner                                                                       | REGULER P<br>Angk.         | AGI ( )<br>#<br>1<br>2<br>3<br>4<br>5                      | Umlah MK UTS<br>N P M<br>183040111<br>185020017<br>185030081<br>183010077<br>185010020                                                                                | >= 5 ) Nama Mahasiswa AZVVA ERSTEVAN IMBALOPUTRA NOVI SETIYANI MAWANGI DEWI LESTARI NINGRUM NANDA AMELIA LYSTI H. ROSMENI                                                                             | Dosen Wali IR. IWAN KURNIAWAN, MT. HJ. ANI SETIANI MARLIA. S.PD., M.HUM. DR. IR. H. CHEVY HERLI SUMERLI, MT CAHYONO                                                                                    | IPT<br>3.98<br>3.95<br>3.94<br>3.92<br>3.92<br>3.92                         | Jml MI<br>7 /<br>6 / 1<br>7 /<br>7 /<br>6 /                         |
| Vilai<br>Hasil Kuesioner<br>Layanan Wisuda                                                     | REGULER F<br>Angk.<br>2018 | PAGI ( )<br>#<br>1<br>2<br>3<br>4<br>5<br>6                | umlah MK UTS<br>N P M<br>183040111<br>185020017<br>185030081<br>183010077<br>185010020<br>183020163                                                                   | >= 5 ) Nama Mahasiswa AZVVA ERSTEVAN IMBALOPUTRA NOVI SETIYANI MAWANGI DEWI LESTARI NINGRUM NANDA AMELIA LYSTI H. ROSMENI NATASYA YUNIA HUSDIANA                                                      | Dosen Wali IR. IWAN KURNIAWAN, MT. HJ. ANI SETIANI MARLIA. S.PD., M.HUM. DR. IR. H. CHEVY HERLI SUMERLI, MT CAHYONO Dr. TANTAN WIDIANTARA.,ST.,MT                                                      | IPT<br>3.98<br>3.95<br>3.94<br>3.92<br>3.92<br>3.92<br>3.91                 | Jml MI<br>7 /<br>6 / 1<br>7 /<br>7 /<br>6 /<br>9 /                  |
| <ul> <li>Nilai</li> <li>Hasil Kuesioner</li> <li>Layanan Wisuda</li> <li>Penelitian</li> </ul> | REGULER F<br>Angk.<br>2018 | PAGI ( )<br>#<br>1<br>2<br>3<br>4<br>5<br>6<br>7           | Umlah MK UTS<br>N P M<br>183040111<br>185020017<br>185030081<br>183010077<br>185010020<br>183020163<br>183010140                                                      | >= 5 ) Ama Mahasiswa AZVVA ERSTEVAN IMBALOPUTRA NOVI SETIYANI MAWANGI DEWI LESTARI NINGRUM NANDA AMELIA LYSTI H. ROSMENI NATASYA YUNIA HUSDIANA IFQI BAGUS DWIRANGGA                                  | Dosen Wali IR. IWAN KURNIAWAN, MT. HJ. ANI SETIANI MARLIA. S.P.D., M.HUM. DR. IR. H. CHEVY HERLI SUMERLI, MT CAHYONO Dr. TANTAN WIDIANTARA.,ST.,MT                                                     | IPT<br>3.98<br>3.95<br>3.94<br>3.92<br>3.92<br>3.92<br>3.91<br>3.91         | <b>Jml Mi</b><br>7/<br>6/1<br>7/<br>7/<br>6/<br>9/<br>8/            |
| <ul> <li>Nilai</li> <li>Hasil Kuesioner</li> <li>Layanan Wisuda</li> <li>Penelitian</li> </ul> | 2018                       | PAGI ( )<br>#<br>1<br>2<br>3<br>4<br>5<br>6<br>7<br>8      | N P M           183040111           185020017           185030081           183010077           185010020           183020163           183010140           181000119 | >= 5 )  AZVVA ERSTEVAN IMBALOPUTRA AVVI SETIYANI MAWANGI DEWI LESTARI NINGRUM NANDA AMELIA LVSTI H. ROSMNI NATASYA YUNIA HUSDIANA IFQI BAGUS DWIRANGGA LIVIA KRIS IMANI                               | Dosen Wali IR. IWAN KURNIAWAN, MT. HJ. ANI SETIANI MARLIA. S.PD., M.HUM. DR. IR. H. CHEVY HERLI SUMERLI, MT CAHYONO Dr. TANTAN WIDIANTARA.,ST.,MT HJ. NIA KANIA WINAYANTI, DRA.,S,                     | IPT<br>3.98<br>3.95<br>3.94<br>3.92<br>3.92<br>3.91<br>3.91<br>3.91         | <b>Jml M</b><br>7/<br>6/1<br>7/<br>7/<br>6/<br>9/<br>8/<br>7/       |
| <ul> <li>Nilai</li> <li>Hasil Kuesioner</li> <li>Layanan Wisuda</li> <li>Penelitian</li> </ul> | 2018                       | PAGI ( J<br>#<br>1<br>2<br>3<br>4<br>5<br>6<br>7<br>8<br>9 | umlah MK UTS<br>N P M<br>183040111<br>185020017<br>185030081<br>183010077<br>185010020<br>183020163<br>183010140<br>181000119<br>185030060                            | >= 5 ) Nama Mahasiswa AZVVA ERSTEVAN IMBALOPUTRA NOVI SETIYANI MAWANGI DEWI LESTARI NINGRUM NANDA AMELIA LYSTI H. ROSMENI NATASVA YUNIA HUSDIANA IFQI BAGUS DWIRANGGA LIVIA KHIS IMANI INDI NURANDINI | Dosen Wali IR. IWAN KURNIAWAN, MT. HJ. ANI SETIANI MARLIA, S.PD, M.HUM. DR. IR. H. CHEVY HEILI SUMERLI, MT CAHYONO Dr. TANTAN WIJNATARA.,ST.,MT HJ. NIA KANIA WIJNAYANTI, DRA.,S MARLIA, S.PD., M.HUM. | IPT<br>3.98<br>3.95<br>3.94<br>3.92<br>3.92<br>3.91<br>3.91<br>3.91<br>3.91 | <b>Jml M</b><br>7/<br>6/1<br>7/<br>7/<br>6/<br>9/<br>8/<br>7/<br>7/ |

2

| Beranda Unpas Menu Utama PMB Online         | PMB Wisuda Pa<br>Pendaftaran PMB U | asmail<br>NPAS                      |  |  |  |  |
|---------------------------------------------|------------------------------------|-------------------------------------|--|--|--|--|
| Petunjuk Pendaftaran Online Download Brosur | Universitas Pasundan               |                                     |  |  |  |  |
| ■ Biaya Kuliah<br>■ Pendaftaran Online      | Periode                            | : 20191 - PMB 2019/2020 Gelombang I |  |  |  |  |
|                                             | Jenis Formulir                     | :                                   |  |  |  |  |
| Informasi Akademik                          | Nama                               |                                     |  |  |  |  |
| Nilai                                       | Alamat                             | :                                   |  |  |  |  |
| Hacil Kussianan                             | Nomor Telepon                      | :                                   |  |  |  |  |
| U Lavanan Wieuda                            | Tanggal Lahir                      | :                                   |  |  |  |  |
|                                             | Nama Ibu Kandung                   | :                                   |  |  |  |  |
| Penelitian                                  | Kode Verifikasi                    | Tuliskan kode di atas               |  |  |  |  |
|                                             |                                    | Daftar Batal                        |  |  |  |  |

# Pilih Jenis Formulir

Isi Formulir Pendaftaran PMB UNPAS

### Formulir S1 (Jenjang Sarjana): 1.

• IPA

4

3

### • Pilihan 1 :

- Teknik Industri
- Teknologi Pangan
- Teknik Mesin
- Teknik Informatika
- Teknik Lingkungan
- Teknik Planologi
- (Perencanaan Wilayah Kota)
- Pendidikan Biologi
- Pendidikan Matematika
- IPA IPC
  - 0 Pilihan 1 :
    - Teknik Industri
    - Teknologi Pangan
    - Teknik Mesin
    - Teknik Informatika
    - Teknik Lingkungan
    - Teknik Planologi (Perencanaan Wilayah Kota)
    - Pendidikan Biologi
    - Pendidikan Matematika
  - 0 Pilihan 2: Semua prodi IPS selain FISS

### • Pilihan 2:

- Teknik Industri .
- Teknologi Pangan .
- **Teknik Mesin**
- Teknik Informatika
- Teknik Lingkungan Teknik Planologi
- (Perencanaan Wilayah Kota)
- Pendidikan Biologi
- Pendidikan Matematika

#### IPA – IPC (FISS): KHUSUS BAGI YANG MEMILIH PRODI DI FAKULTAS ILMU SENI DAN SASTRA

- O Pilihan 1 :
  - Teknik Industri
  - Teknologi Pangan
  - Teknik Mesin
  - Teknik Informatika
  - Teknik Lingkungan
     Teknik Planologi
  - Teknik Planologi (Perencanaan Wilayah Kota)
  - Pendidikan Biologi
  - Pendidikan Matematika
  - Desain Komunikasi Visual
  - Fotografi dan Film
  - Seni Musik

Pilihan 1 :

Sastra Inggris

Ilmu Hukum

Administrasi Negara

Kesejahteraan Sosial

Administrasi Bisnis

Ilmu Komunikasi

Manajemen

Ilmu Ekonomi

Pembangunan

Pendidikan Ekonomi

Pendidikan Bahasa

Akuntansi

Indonesia

PPKN

PGSD

Hubungan Internasional

### o Pilihan 2:

- Teknik Industri
- Teknologi Pangan
- Teknik Mesin
- Teknik Informatika
- Teknik Lingkungan
- Teknik Planologi (Perencanaan Wilayah Kota)
- Pendidikan Biologi
- Pendidikan Matematika
- Desain Komunikasi Visual
- Fotografi dan Film
- Seni Musik
- Sastra Inggris
- Pilihan 2:
  - Ilmu Hukum
  - Administrasi Negara
  - Kesejahteraan Sosial
  - Hubungan Internasional
  - Administrasi Bisnis
  - Ilmu Komunikasi
  - Manaiemen
  - Akuntansi
  - Ilmu Ekonomi
  - Pembangunan PPKN
  - PPKN
  - Pendidikan Ekonomi
     Pendidikan Bahasa Indonesia
  - PGSD

IPS – IPC

.

IPS

0

- O Pilihan 1: selain IPA dan FISS
- o Pilihan 2: IPA
- IPS IPC (FISS): KHUSUS BAGI YANG MEMILIH PRODI DI FAKULTAS ILMU SENI DAN SASTRA
   O Pilihan 1: IPS dan FISS
  - Pilihan 1: IPS dan FISS
     Pilihan 2: IPS dan FISS
- Kedokteran: KHUSUS BAGI YANG MEMILIH PRODI DI FAKULTAS KEDOKTERAN
  - O Pilihan 1: Kedokteran
  - O Pilihan 2: Kedokteran dan Lainnya

# 2. Formulir S2 (Jenjang Magister):

Magister-IPA

.

- O Pilihan 1 :
  - Magister Teknik dan Manajemen
  - Industri
  - Magister Matematika
  - Magister Teknologi Pangan
  - Magister Teknik Mesin

- Pilihan 2:
  - Magister Teknik dan Manajemen
  - Industri
  - Magister Matematika
  - Magister Teknologi Pangan
  - Magister Teknik Mesin

### Magister-IPS

- Pilihan 1:
  - Magister Ilmu Administrasi
  - Magister Manajemen
  - Magister Ilmu Hukum
  - Magister Ilmu Komunikasi
  - Magister Bahasa Indonesia
  - Magister Kenotariatan
  - Magister Akuntansi

#### Pilihan 2:

- Magister Ilmu Administrasi
- Magister Manajemen
- Magister Ilmu Hukum
- Magister Ilmu Komunikasi
- Magister Bahasa Indonesia
- Magister Kenotariatan
- Magister Akuntansi

# 3. Formulir S3 (Jenjang Doktor):

• S3-Doktor:

- Pilihan 1:
  - Doktor Ilmu Manajemen
  - Doktor Ilmu Sosial
  - Doktor Ilmu Hukum
  - O Pilihan 2:
    - Doktor Ilmu Manajemen
    - Doktor Ilmu Sosial
    - Doktor Ilmu Hukum

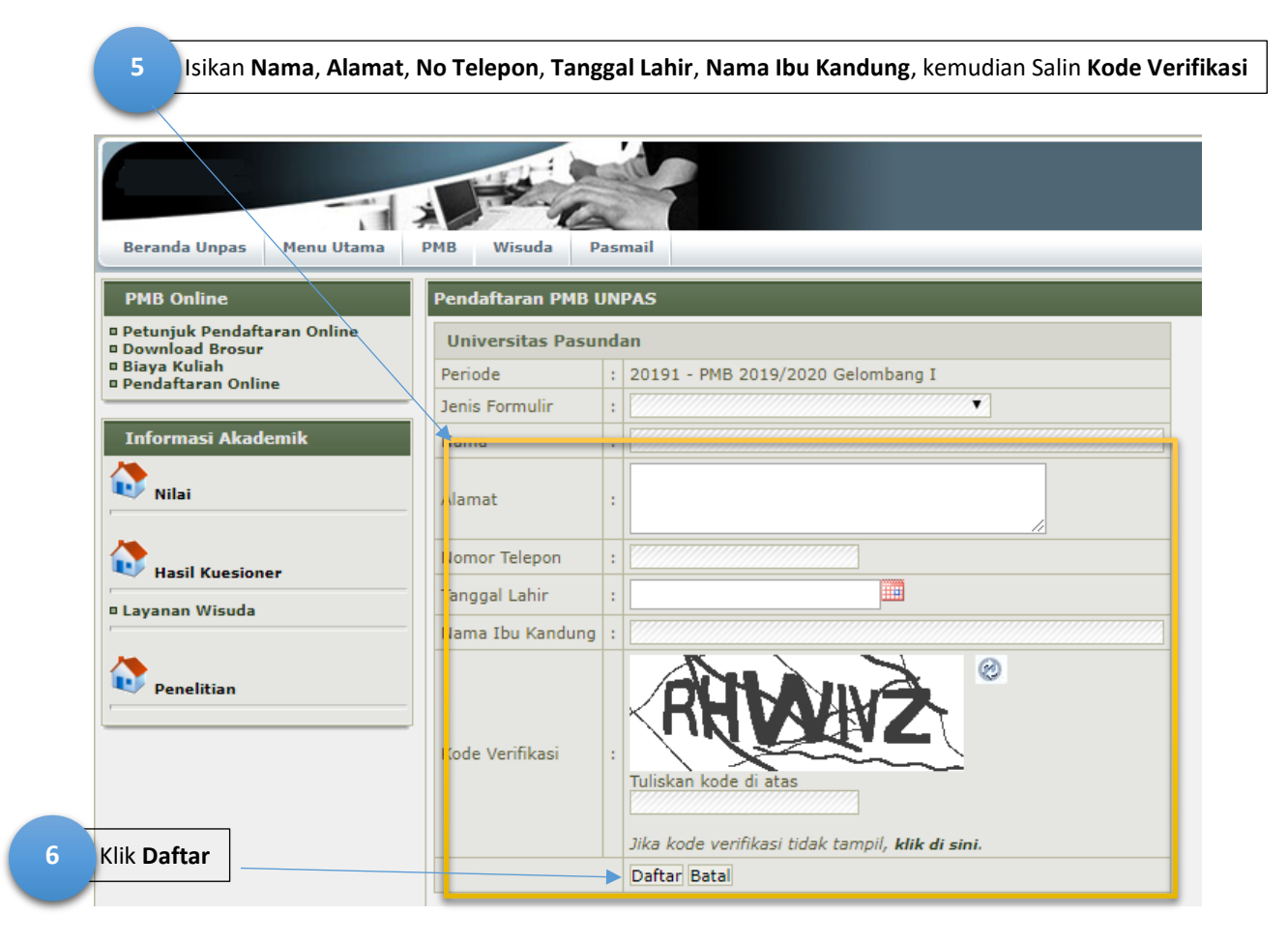

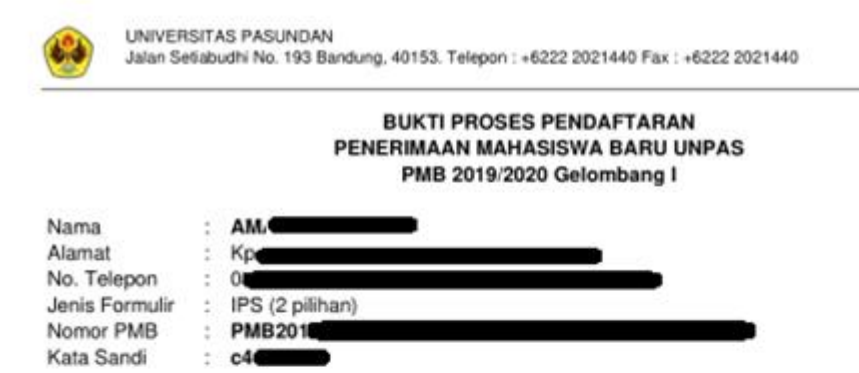

#### PETUNJUK

- Anda belum resmi terdaftar sebagai Calon Mahasiswa. Langkah berikutnya adalah membayar biaya pendaftaran sebesar Rputer and ke Bank Mandiri dengan Nomor Rekening/Nomor VA : dengan bank menuliskan keterangan Nomor PMB di atas dengan ATAU jika melalui ATM, isi nomor referensi dengan Nomor PMB tersebut.
- Selanjutnya tunggu proses aktivasi dilakukan oleh sistem ( biasanya membutuhkan waktu sekitar 30 menit). Jika dalam waktu 24 (dua puluh empat) jam akun untuk melengkapi formulir belum diaktifkan (belum diaktivasi), harap mengirimkan sms konfirmasi pembayaran ke 0857 2216 6687 (FAHMI) 0838 2071 6069 (HENI) 081 321 9999 33 (DIKDIK) dengan format Nomor PMB[spasi]Nama.
- Jika account PMB UNPAS peserta sudah di aktivasi, maka langkah selanjutnya kunjungi pmb.unpas.ac.id menu 'Portal PMB Online' untuk mengisi formulir pendaftaran dan cetak kartu ujian (menu tsb terdapat di sebelah kiri layar setelah peserta log in).
- SIMPANLAH BUKTI PENDAFTARAN INI. untuk keterangan lebih lanjut dapat menghubungi (022) 202 1441 atau email akademikuniversitas@unpas.ac.id
- Jika mengalami kendala teknis diluar hal tersebut diatas, silahkan email ke : tirta.mulia@unpas.ac.id atau akademik@unpas.ac.id

### CARA MELAKUKAN PEMBAYARAN KE REKENING MANDIRI PMB UNPAS

#### MELALUI ATM BANK MANDIRI

- 1. Pilih menu BAYAR/BELI, kemudian pilih PENDIDIKAN.
- 2. Masukkan kode perusahaan / institusi : 88740.
- 4. Tekan tombol BENAR.
- 5. Masukkan Nominal sebesar Rp. . kemudian tekan BENAR.
- 6. Layar menampilkan Detail Informasi, kemudian tekan "1" jika telah sesuai.
- 7. Tekan YA untuk melakukan pembayaran.
- 8. Secara otomatis resi ATM akan tercetak dan agar disimpan sebagai bukti pembayaran yang sah.

7

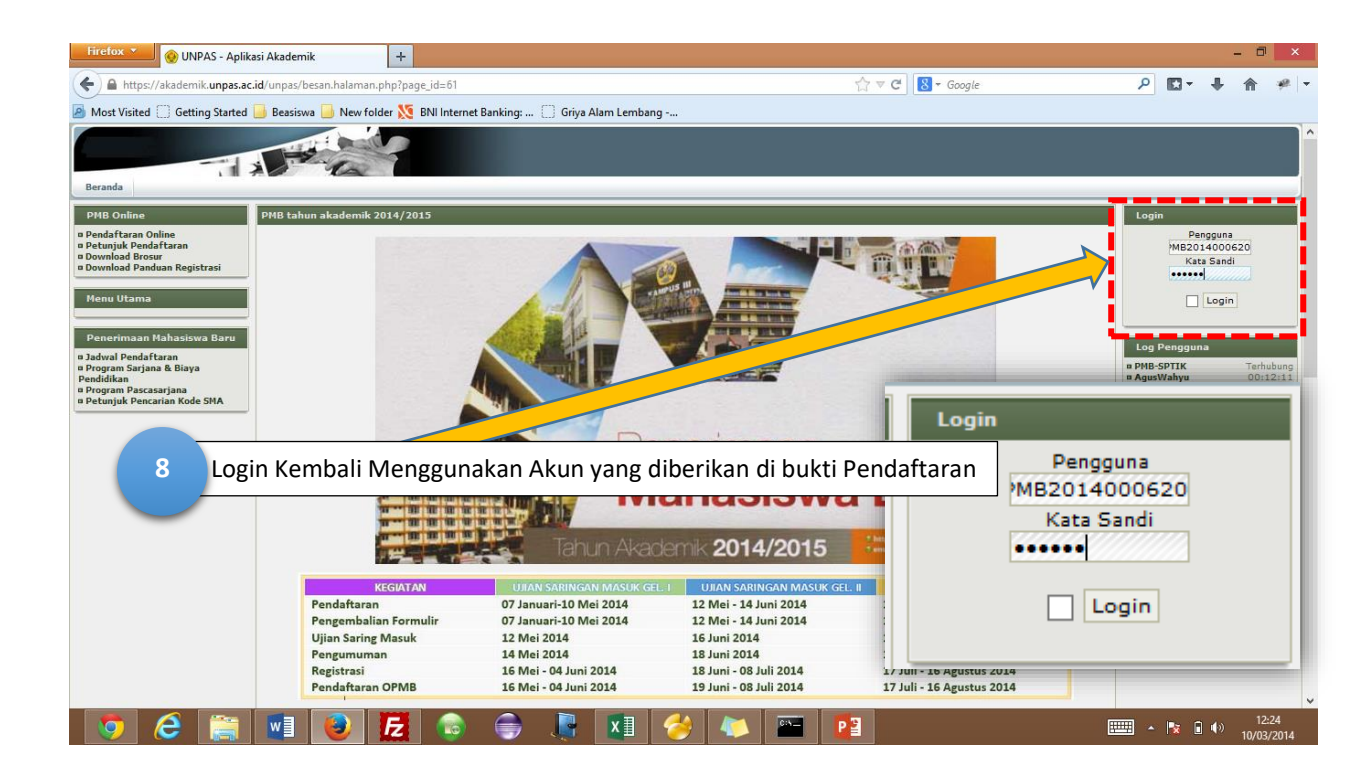

Pilih menu *Isi Formulir PMB* dan lengkapi data diri Anda (ikuti spt gambar di bawah). Jika telah lengkap, klik tombol SIMPAN

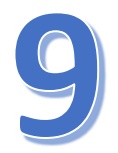

| Beranda Keuangan Re                                                                                                    | egistrasi PasMail |
|----------------------------------------------------------------------------------------------------|-------------------|
| PMB Online                                                                                                    | Member Profile    |
| <ul> <li>Pendaftaran Online</li> <li>Petunjuk Pendaftaran</li> <li>Isi Formulir PMB</li> <li>Kartu Ujian</li> <li>Cek Status Lulus USM</li> <li>Biodata Calon Mahasiswa</li> <li>Download Brosur</li> <li>Download Panduan Registrasi</li> </ul> |                   |

| Firefox     Image: UNPAS - Aplikation       Image: Unpage: Unp | si Akademik<br>id/unpas/modul/simpa<br>Beasiswa 🔒 New fi | +<br>ati/index.php?mnux=pmb.formulir.peserta&mdlid=126<br>folder 📡 BNI Internet Banking: []] Griya Alam Lembang   |  |  |  |  |  |
|----------------------------------------------------------------------------------------------------|----------------------------------------------------------|----------------------------------------------------------------------------------------------------|--|--|--|--|--|
| PMB Online                                                                                                    | Formulir PMB                                             |                                                                                                    |  |  |  |  |  |
| <ul> <li>Pendaftaran Online</li> <li>Petunjuk Pendaftaran</li> <li>Isi Formulir PMB</li> <li>Kartu Ujian</li> <li>Cek Status Lulus USM</li> <li>Biodata Calon Mahasiswa</li> <li>Download Brosur</li> <li>Download Panduan Registrasi</li> </ul> Menu Utama PasMail Penerimaan Mahasiswa Baru <ul> <li>Jadwal Pendaftaran</li> <li>Program Sarjana &amp; Biaya</li> <li>Petunjuk Pencarian Kode SMA</li> </ul> Alumni                                                                                                    | Universitas Pasundan<br>Tambah Formulir PMB              |                                                                                                    |  |  |  |  |  |
|                                                                                                    | No. PMB                                                  | : [AutoNumber]                                                                                                    |  |  |  |  |  |
|                                                                                                    | No. Ujian                                                | : [AutoNumber]                                                                                                    |  |  |  |  |  |
|                                                                                                    | Nama                                                     | : ANDARA SURYATI                                                                                                  |  |  |  |  |  |
|                                                                                                    | No. Kwitansi                                             | : PMB2014000620                                                                                                   |  |  |  |  |  |
|                                                                                                    | Jenis Formulir                                           | : IPA (2 pilihan)                                                                                                 |  |  |  |  |  |
|                                                                                                    | Status Awal Maluk                                        | <ul> <li>Pindahan</li> <li>Baru</li> <li>PSSB</li> <li>Drop-in</li> <li>Jika PSSB, masukkan No. PSSB :</li> </ul> |  |  |  |  |  |
|                                                                                                    | Jenis Kelamin                                            | : O Laki-laki<br>• Perempuan                                                                                      |  |  |  |  |  |
|                                                                                                    | Tempat Lahir                                             |                                                                                                    |  |  |  |  |  |
|                                                                                                    | Tanggal Lahir                                            | : 01 🗸 Januari 🗸 1996 🗸                                                                                           |  |  |  |  |  |
|                                                                                                    | Pilihan Program Studi                                    |                                                                                                    |  |  |  |  |  |
|                                                                                                    | Program                                                  | :                                                                                                    |  |  |  |  |  |
|                                                                                                    | Pilihan 1                                                | :                                                                                                    |  |  |  |  |  |
|                                                                                                    | Pilihan 2                                                | :                                                                                                    |  |  |  |  |  |
|                                                                                                    | Simpan Reset Ba                                          | Batal                                                                                                    |  |  |  |  |  |
|                                                                                                    | Data Pribadi (Sesuai KTP)                                |                                                                                                    |  |  |  |  |  |
|                                                                                                    | Warga Negara                                             | <ul> <li>Warga Negara Indonesia</li> <li>Warga Negara Asing<br/>Jika WNA, sebutkan:</li> </ul>                    |  |  |  |  |  |

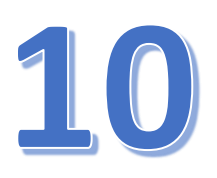

Setelah klik tombol SIMPAN, akan tampil seperti gambar di bawah.

Klik "Unduh" untuk mendownload kartu Ujian. Anda bisa print sendiri Kartu Ujian untuk dibawa saat tes tulis.

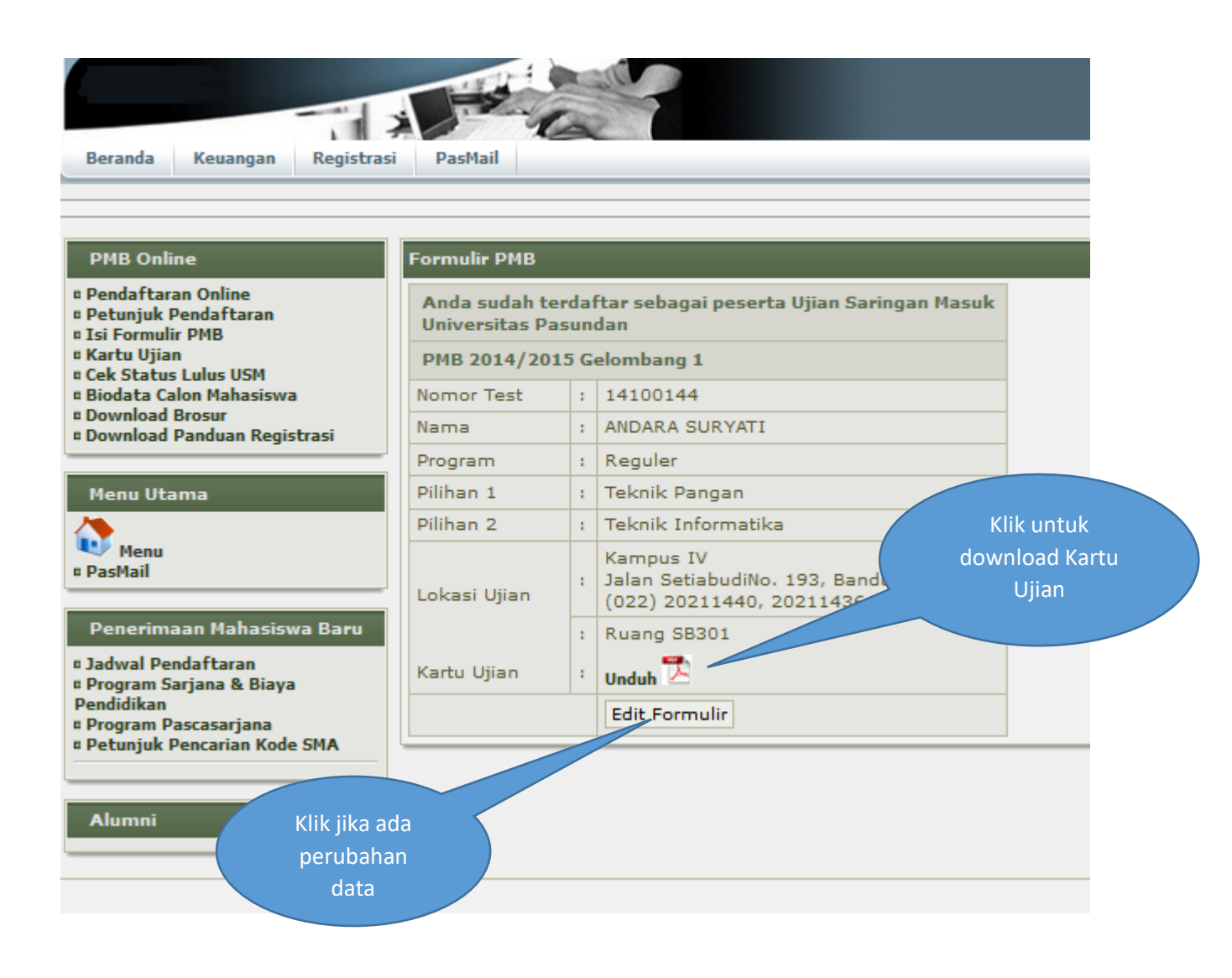